# **Bibliographic Record**

General Information Creating Templates Revising Existing Records Creating and Editing Bibliographic Records Validating and Saving Records Exporting Records Making a New Record by Copying an Existing Record Deleting Records Troubleshooting Common Problems Coding Order and Indexing

See also: Additional Guidelines: Beinecke [1]

# **General Information**

The bibliographic record contains all\_[2]information except for the location, which is contained in a linked <u>MARC</u> <u>Format for Holdings record (mfhd)</u> [2], and barcodes, which if present are in linked <u>item records</u> [3]. A systemgenerated record ID number is displayed in the title bar of the bibliographic record. Note that call numbers optionally may be listed in the bib record in the 090 field, which is keyword indexed and searchable. The mfhd is the only place in which the call number is call number-indexed and searchable.

The upper portion of each record consists of three tabs:

MARC tab:

Fixed fields, with buttons for <u>Leader</u> [4], <u>008</u> [5], and <u>006</u> [6]. Do not use 007 fields with record type **p** (Mixed Materials).

"Suppress from OPAC" check box. If a bibliographic record is suppressed, any associated mfhd records are automatically suppressed.

# System tab:

Click on "OK to Export", and then save the bib record to DB to send a record to Backstage for authority control processing.

History tab: Record of date and operator ID for creation and all subsequent saves. (System supplied)

A record type assigned in the <u>Leader</u> [4] of a new record determines format-specific fixed fields in the <u>008 field</u> [5]. Yale catalogs manuscripts using the Mixed Materials record type (**p**). Use of this record type was implemented in spring 1996, in response to the elimination of the Archival and Manuscript Control (AMC) format and limitations encountered in implementing format integration in Notis (Yale's former library management system).

Creation and modification of bibliographic records must be performed in the cataloging module, which may be accessed only with a net ID and Voyager password. Records are displayed in MARC coding in the cataloging module. The OPAC includes tabs for Full View and for MARC coding display. A bibliographic record may be searched in the cataloging module by either of the following procedures:

Click the Search icon and search by keyword or index term.

Click Record>Retrieve by Record ID>Bibliographic>[enter record ID].

# **Creating Templates**

New bibliographic records are created by use of templates, which may be developed locally by a repository and stored on the cataloger's hard drive or on a networked drive. To create a new template, click Template>New, add fields, and save. To edit an existing template, click File>Template>Edit, add, delete or edit fields, and save. Use editing techniques described below for adding, deleting, or editing template fields. Template file names must have extension "tem". The location of a default template may be specified in Preferences. See the <u>Archival and Manuscript Description Committee SharePoint site</u> [7] for sample bibliographic and mfhd templates. Fields, subfields, indicators, and text shown in the templates may be modified to conform to local use.

To open a blank template for creation of a new catalog record, either click the New icon or click Record>New>Bibliographic. This will bring up the default template specified in Preferences. This default may be changed by clicking Options>Preferences>Folders/Files, and entering a path in the Bib box. If no path is specified in Preferences, clicking the New icon will open a generic Voyager-supplied template.

# **Revising Existing Records**

To ensure that existing records in Oclc will be matched and overlayed by revisions:

- Edit the existing record instead of creating a new record.
- Avoid changing the record type of an existing record.

If a duplicate record is inadvertently added to Oclc, via Backstage export, or if it is necessary to change a record type, see <u>Deleting Records</u>.

# **Creating and Editing Bibliographic Records**

Start the cataloging module by either clicking Start button>Programs>Voyager, and then double clicking Cataloging, or by clicking a Cataloging icon shortcut. Supply your net id and Voyager password. To obtain a Voyager password, contact the Chief Catalog Librarian.

View the fixed fields by clicking on the Leader [4], 008 [5], and 006 [6] buttons found on the MARC tab. The Leader and 008 field are required in every record. Fixed fields are edited by choosing codes from drop down menus accessed by clicking in each field, with the exception of date fields in the 008, which are keyed in. Note that changing the record type in the Leader will invalidate the 008, which must then be re-entered. Complete these fields according to instructions in the section on Fixed Fields [8]. Optionally create 006 fields, for additional materials characteristics according to instructions for 006 fields [9]. Do not use the 007 field with record type **p** (Mixed Materials).

Complete the variable fields according to instructions for 0XX [10], 1XX [11], 2XX [12], 3XX [13], 5XX [14], 6XX [15], 7XX [16], and 8XX [17], arranging fields in the order specified in each of these sections. The following fields are required in every record: 040, 1XX (if applicable), 245, 300, 520, 506, 546, at least one 65X, 852.

Variable fields are edited using standard Windows keyboard and menu bar editing techniques. The Edit menu or right clicking on the gray selection column will display commands that may be used for cutting, copying, moving, and deleting selected text or fields. The following are basic Voyager-specific commands:

- F2 with the cursor in the selection column: displays a menu of valid tags.
- F2 with cursor in an indicator or field: displays a menu of valid indicators or subfields.
- F3: adds new field above selected field
- F4: adds new field below selected field.
- F9: adds a subfield delimiter symbol.

See the Appendix G: Voyager Quick Reference [18] section for other Voyager-specific commands.

A diacritic is entered after the letter it modifies, and displays on the letter. To delete a diacritic, position the cursor after the modified letter and press the backspace key. In Voyager, diacritics and other special characters may be accessed by three methods:

Edit>Special character entry (or Ctrl-E). Select diacritic from window; insert and close.

Edit>Special character mode (or Ctrl-D). Use mapped keyboard to enter diacritic. Keyboard mappings are shown in the special character entry window. Diacritic mode continues until turned off by toggling the same command.

Open Macro Express (this software must be loaded on your computer separately from Voyager). Click on the Macro Explorer icon on the Actions toolbar. With the cursor in the catalog record, enter the keystrokes for the diacritic.

# Validating and Saving Records

After entering all fields, save the record to Voyager by clicking the Save to DB icon. Do not click the Save icon, as this will save the record only to the workstation hard drive. The following windows will display:

Import/Replace Verification: Displays the first time a record is saved during a session. This message will display even though it is not necessary to specify a profile for original cataloging. Click No.

MARC Error Report: Displays if MARC tagging errors are present, as determined by Yale Library tag table. Click OK, correct errors, and click Save to DB again. Errors must be corrected before saving the record.

Authority Validation Window: Shows headings specified for validation in Options>Preferences>Validation. Use this window to view and copy/paste authorities, as necessary. Name or title headings must either validate as an authorized heading or conform to RDA standards and not conflict with an authorized heading. Subjects must be authorized headings and must use authorized subdivisions. Subjects with free-floating subdivisions will be partially validated, meaning that validation results apply only to the main part of the heading. Correct use of free-floating subdivisions must be verified separately. See <u>Authority Control at Yale</u> [19]for complete information. After verifying or editing all headings, click Continue.

Add or Update Confirmation: Click OK. A new record will now display a record ID number in the title bar. Creation and each subsequent save after editing will be listed on the History tab.

Create a <u>mfhd record</u> [2] and, if required by local practice, an <u>item record</u> [20]. A bibliographic record must exist before a mfhd or item record can be created.

# **Exporting Records**

# **Authority Control Processing**

Add the record to YUL's daily batch export to Backstage Library Works (OCLC's MARS authority control service) by checking the "OK to export" box on the System tab, and then clicking Save to DB. Records exported each day are processed by Backstage and overlaid in Orbis overnight. The date of overlay is identified on the bibliographic record history tab by an entry with operator "MARS".

Suppressed records are not exported to Backstage. If the "OK to export" box is checked on a suppressed record for more than 30 days, it will not be exported to Backstage when the record is unsuppressed, because the bulk import application only exports records from the last 30 days. If a record has been suppressed and marked "OK to export" for more than 30 days, unsuppress it, then click "Change to Today" in the system tab and Save to DB. This will requeue the record for export to Backstage. See policy on Exporting Bibliographic Records from Orbis [21] for more information about exporting to Backstage.

As of 2017 April, Backstage processing includes addition of <u>LC Linked Data Service</u> [22] authority URIs to 100, 110, 111, 130, 600, 610, 611, 630, 700, 710, 711, and 730 fields, in subfield ‡0 (Authority record control number or standard number). Subfield ‡0 is added only to fields with exact authority matches; fields with free-floating subdivisions are excluded.

In 2017 August-September, LC URIs for the above fields and <u>AAT</u> [23]URIs for 655 fields were retrospectively added to records with accession records or finding aids in ArchivesSpace. These records are identified on the bibliographic record history tab by an entry with date 2017 August or September and operator "ARCHIVESPA2."

# Examples:

100 1\_ ‡a Stein, Gertrude, ‡d 1874-1946. ‡0 <u>http://id.loc.gov/authorities/names/n79006977</u> [24] 655\_7 ‡a Photographic prints. ‡2 aat ‡0 <u>http://vocab.getty.edu/aat/300127104</u> [25]

# **OCLC Export**

New records are automatically queued for YUL's next weekly batch export to OCLC during processing by Backstage. After processing by Backstage, any updates in a bibliographic record will automatically queue the record for re-export to OCLC in the next weekly batch export. At least one previous authority control export, as indicated by "MARS" on the history tab, is required for export of updates to OCLC. Only bibliographic records are exported to OCLC; MFHD and item records are not.

Records created before 2010 September 4 were re-exported to OCLC as part of a YUL OCLC reclamation project completed in 2011 June. The reclamation overlaid all existing Yale holdings in OCLC with the contents of Orbis, current as of 2010 September 4. Records with 008/record type p were exported as master records, and an institutional record was created for each. Records that were exported to OCLC as part of this reclamation are identified on the bibliographic record history tab by an entry with date 2011 and operator "OCLCREC."

As the 2011 reclamation resulted in problems with overlay of updated records, export of new and updated records was suspended during during 2010 September 4 - 2017 July 11. Subsequent OCLC export status varies according the following groups:

Collection-level manuscript records (records coded record type p and bibliographic level c): Export of new records was resumed in 2017 July. Existing records were re-exported in 2017 November. These records are identified on the bibliographic record history tab by an entry with date 2017 November and operator "OCLCREC."

Single manuscript records (records coded record type p and bibliographic level c, with 006t and 33x): Following implementation of these coding changes, export of new records was resumed in 2018 September. Existing records were re-exported in 2018 October-2019 March. These records are identified on the bibliographic record history tab by an entry with date 2018 October-2019 March and operator "AMDECO."

# Making a New Record By Copying an Existing Record

Click Record>Make a Copy, then edit and click Save to DB. The record will be saved with a new record ID number.

# **Deleting Records**

If a bibliographic record is entered accidentally and should not be in the database, notify a staff member who has a catalog librarian profile password, which allows deletion of records. If the record should be deleted from bibliographic utilities, notify Metadata Services and Catalog Management.

# **Troubleshooting Common Problems**

You cannot create or make changes in a record:

Make sure that you have logged on with your correct log on and password.

You get a warning message that changing the record type will invalidate the 008:

If you intended to change the record type, click Yes, and then enter format-specific fixed fields in the new 008 [5].

You want to rearrange fields:

Right click on the selection column next to the desired field and click either "Move this field up by one" or "Move this field down by one."

You know you've edited a record, but when you check it, none of your corrections appear:

Make sure that you weren't logged into a Voyager test database when you made your corrections. Check which database you are by doing a non-keyword title search on "where am i". In Voyager, you will get an index including

the item "Where am I? I am in \*\*ProdOrbis\*\*. Use this database for permanent production work. Do not use this database for training or testing".

You can't find a record in the OPAC that you know was saved.

The bibliographic record or mfhd may be suppressed. Display a record by deselecting the checkbox on the system tab. Or, you might accidentally have keyed your record into a test database (see above).

Record has not been exported.

Make sure record is not suppressed.

Call number in OPAC is "Status unknown".

Deselect "Suppress from OPAC" box on system tab in the mfhd record.

#### **Coding Order and Indexing**

|                       |                                         |                                 | OPAC Display Constant Non-K   | eyword OPAC Indexing                |
|-----------------------|-----------------------------------------|---------------------------------|-------------------------------|-------------------------------------|
| <u>035</u> [26]       | System Control No. [26]                 | None                            | No                            | Original Orbis Bib<br>Number        |
| <u>040</u> [27]       | Cataloging Source [27]                  | None                            | No                            | No                                  |
| <u>041</u> [28]       | Language Codes [28]                     | None                            | No                            | No                                  |
| <u>043</u> [28]       | Geographic Area Codes [28]              | None                            | No                            | No                                  |
| <u>100</u> [29]       | Main Entry - Personal Name [29]         | Author                          | Author                        | Staff Name or<br>Name/Title Heading |
| <u>110</u> [30]       | Main Entry - Corporate Name<br>[30]     | Author                          | Author                        | Staff Name or<br>Name/Title Heading |
| <u>111</u> [31]       | <u>Main Entry - Meeting Name</u> [31]   | Author                          | Author                        | Staff Name or<br>Name/Title Headin  |
| <u>245</u> [32]       | Title Proper [32]                       | Title                           | Title, Author Sorted by Title | Title                               |
| <u>264</u> [33]       | Imprint [33]                            |                                 |                               |                                     |
| <u>300</u> [34]       | Physical Description [34]               | Description                     | No                            | No                                  |
| <u>351</u> [35]       | Organization and Arrangement<br>[35]    | Organization                    | No                            | No                                  |
| <u>545</u> [36]       | Biographical or Historical Data<br>[36] | Biographical/Historical<br>Note | No                            | No                                  |
| <u>520</u> [37]       | Summary, Etc. [37]                      | Summary                         | No                            | No                                  |
| <mark>546</mark> [38] | Language note [38]                      | Notes                           | No                            | No                                  |

Bibliographic Record Published on Yale University Library (https://web.library.yale.edu)

| <u>530</u> [39]                       | Additional Physical Form<br>Available [39]        | Available In Other<br>Formats | No | No                  |
|---------------------------------------|---------------------------------------------------|-------------------------------|----|---------------------|
| <u>533</u> [40]                       | Reproduction Note [40]                            | Notes                         | No | Title, Series Title |
| <u>535</u> [41]                       | Location of Originals Note [41]                   | Notes                         | No | No                  |
| <u>506</u> [42]                       | Restrictions on Access [42]                       | Access and Use                | No | No                  |
| <u>540</u> [43]                       | Terms Governing Use [43]                          | Access and Use                | No | No                  |
| <u>555</u> [44]                       | Finding Aids Note [44]                            | Indexes/Finding Aids          | No | No                  |
| <mark>510</mark> [45]<br>0 b/         | Citation/References Note [45]                     | Citations/References          | No | Citation/Reference  |
| <mark>510</mark><br>[45]<br>1 b/      | Citation/References Note [45]                     | Indexed In Its Entirety By    | No | Citation/Reference  |
| <mark>510</mark><br>[45]<br>2 b/      | Citation/References Note [45]                     | Indexed Selectively By        | No | Citation/Reference  |
| <mark>510</mark><br>[45]<br>3 or 4 b/ | Citation/References Note [45]                     | References                    | No | Citation/Reference  |
| <u>581</u> [46]                       | Publications Note [46]                            | Publications                  | No | No                  |
| <u>562</u> [47]                       | Copy Identification Note [47]                     | Notes                         | No | No                  |
| <u>561</u> [48]                       | Ownership and Custodial History<br>[48]           | Notes                         | No | No                  |
| <u>500</u> [49]                       | General Note [49]                                 | Notes                         | No | No                  |
| <u>590</u> [50]                       | Local Notes [50]                                  | Local notes                   | No | No                  |
| <u>505</u> [51]                       | Formatted Contents Note [51]                      | Contents                      | No | Title               |
| <u>502</u> [52]                       | Dissertation Note [52]                            | Dissertation                  | No | No                  |
| <u>544</u> [53]                       | Location of Other Archival<br>Materials Note [53] | Notes                         | No | No                  |
| <u>580</u> [54]                       | Linking Entry Complexity Note<br>[54]             | Notes                         | No | No                  |
| <u>524</u> [55]                       | Citation of Materials Note [55]                   | Cite As                       | No | No                  |

Bibliographic Record Published on Yale University Library (https://web.library.yale.edu)

| <u>600</u> [56] | <u>Subject Added Entry, Personal</u><br><u>Name</u> [56] | Subjects (Library of<br>Congress) | Subject                        | Names, Subjects, S<br>Subject Heading, o<br>Staff Subject<br>Subdivision   |
|-----------------|----------------------------------------------------------|-----------------------------------|--------------------------------|----------------------------------------------------------------------------|
| <u>610</u> [57] | Subject Added Entry, Corporate<br>Name [57]              | Subjects (Library of<br>Congress) | Subject                        | Names, Subjects S<br>Subject Heading, o<br>Staff Subject<br>Subdivision    |
| <u>611</u> [58] | Subject Added Entry,<br>Meeting/Conference [58]          | Subjects (Library of<br>Congress) | Subject                        | Names, Subjects, S<br>Subject Heading, o<br>Staff Subject<br>Subdivision   |
| <u>630</u> [59] | <u>Subject Added Entry, Uniform</u><br><u>Title</u> [59] | Subjects (Library of<br>Congress) | Subject                        | Title, Subjects, Stat<br>Subject Headings,<br>Staff Subject<br>Subdivision |
| <u>650</u> [60] | Subject Added Entry, Topical<br>Term [60]                | Subjects (Library of<br>Congress) | Subject                        | Subjects, Staff Sub<br>Heading, or Staff<br>Subject Subdivisior            |
| <u>651</u> [61] | <u>Subject Added Entry.</u><br>Geographic Term [61]      | Subjects (Library of<br>Congress) | Subject                        | Subjects, Staff Sub<br>Heading or Subject<br>Subdivision                   |
| <u>655</u> [62] | Genre/Form [62]                                          | Type of Material                  | Subject                        | Subject: Genre/For<br>Subjects                                             |
| <u>656</u> [63] | Occupation [63]                                          | Occupation                        | No                             | No                                                                         |
| <u>690</u> [64] | Local Subject Heading - Topical<br>Subjects [64]         | Subjects (Local Yale)             | Subject                        | Subjects, Local<br>Subjects                                                |
| <u>692</u> [64] | Local Subject Heading -<br>Personal Name [64]            | Subjects (Local Yale)             | Subject                        | Subjects, Local<br>Subjects                                                |
| <u>693</u> [64] | Local Subject Heading -<br>Corporate Name [64]           | Subjects (Local Yale)             | Subject                        | Subjects, Local<br>Subjects                                                |
| <u>700</u> [65] | Added Entry, Personal Name<br>[65]                       | Also Listed Under                 | Author, Author Sorted by Title | Name, Title, Staff<br>Name, and Staff<br>Name/Title                        |
| <u>710</u> [66] | Added Entry, Corporate Name<br>[66]                      | Also Listed Under                 | Author, Author Sorted by Title | Name, Title, Staff<br>Name, and Staff<br>Name/Title                        |
| <u>711</u> [67] | Added Entry,<br>Meeting/Conference Name [67]             | Also Listed Under                 | Author, Author Sorted by Title | Name, Title, Staff<br>Name, and Staff<br>Name/Title                        |

# **Bibliographic Record**

Published on Yale University Library (https://web.library.yale.edu)

| <u>730</u> [68] | Added Entry, Uniform Title [68]     | Variant and Related<br>Titles | Title | Title, Staff Title |
|-----------------|-------------------------------------|-------------------------------|-------|--------------------|
| <u>740</u> [69] | Added Entry, Variant Title [69]     | Variant and Related<br>Titles | Title | Title              |
| <u>773</u> [70] | Host Item Entry [70]                | In                            | Title | Title              |
| <u>852</u> [71] | Location [71]                       | None                          | No    | No                 |
| <u>856</u> [72] | Electronic Location and Access [72] | Electronic Version            | No    | No                 |

Return to:

Bibliographic Record top Manuscript [73] Cataloging Guidelines [73] Appendix A: Single Manuscript Instructions [74] Beinecke Manuscript Cataloging [75]Manual [76]

Source URL: https://web.library.yale.edu/cataloging/manuscript/bibliographic-record

# Links

[1] https://msu-cataloging-manual.beinecke.library.yale.edu/bibliographic-record [2] http://web.library.yale.edu/cataloging/manuscript/mfhd-record [3] https://web.library.yale.edu/cataloging/manuscript/item-record [4] http://web.library.yale.edu/cataloging/manuscript/variable-control-fields#leader [5] http://web.library.yale.edu/cataloging/manuscript/variable-control-fields#008 [6] http://web.library.yale.edu/cataloging/manuscript/variable-control-fields#006 [7] https://collaborate.library.yale.edu/c ataloging/catdept/AMDECO/Shared%20Documents/Forms/AllItems.aspx?RootFolder=%2fcataloging%2fcatdept%2 fAMDECO%2fShared%20Documents%2fVoyager%20Templates&FolderCTID=&View=%7b174A56A4-A 25D-4A3F-BBD2-48184245A3D3%7d [8] http://web.library.yale.edu/cataloging/manuscript/variable-control-fields [9] http://web.library.yale.edu/cataloging/manuscript/appendix-c-006-additional-materials-characteristics-codes [10] http://web.library.yale.edu/cataloging/manuscript/0xx [11] http://web.library.yale.edu/cataloging/manuscript/1xx [12] http://web.library.yale.edu/cataloging/manuscript/2xx [13] http://web.library.yale.edu/cataloging/manuscript/3xx [14] http://web.library.yale.edu/cataloging/manuscript/5xx [15] http://web.library.yale.edu/cataloging/manuscript/6xx [16] http://web.library.yale.edu/cataloging/manuscript/7xx [17] http://web.library.yale.edu/cataloging/manuscript/8xx [18] http://web.library.yale.edu/cataloging/manuscript/appendix-g-voyager-guick-reference [19] http://web.library.yale.edu/cataloging/authorities [20] http://web.library.yale.edu/cataloging/manuscript/item-record [21] http://web.library.vale.edu/cataloging/authorities/librariansworkflow#10 [22] http://LC Linked Data Service [23] http://vocab.getty.edu/ [24] http://id.loc.gov/authorities/names/n79006977 [25] http://vocab.getty.edu/aat/300127104 [26] http://web.library.yale.edu/cataloging/manuscript/0xx#035 [27] http://web.library.yale.edu/cataloging/manuscript/0xx#040 [28] http://web.library.yale.edu/cataloging/manuscript/0xx#041 [29] http://web.library.vale.edu/cataloging/manuscript/1xx#100 [30] http://www.library.yale.edu/cataloging/manuscript/1xx#110 [31] http://www.library.yale.edu/cataloging/manuscript/1xx#111 [32] http://www.library.yale.edu/cataloging/manuscript/2xx#245 [33] http://www.library.vale.edu/cataloging/manuscript/2xx#260 [34] http://www.library.yale.edu/cataloging/manuscript/3xx#300 [35] http://www.library.yale.edu/cataloging/manuscript/3xx#351 [36] http://www.library.vale.edu/cataloging/manuscript/5xx#545 [37] http://www.library.vale.edu/cataloging/manuscript/5xx#520 [38] http://www.library.yale.edu/cataloging/manuscript/5xx#546 [39] http://www.library.yale.edu/cataloging/manuscript/5xx#530 [40]

http://www.library.yale.edu/cataloging/manuscript/5xx#533 [41] http://www.library.yale.edu/cataloging/manuscript/5xx#535 [42] http://www.library.vale.edu/cataloging/manuscript/5xx#506 [43] http://www.library.yale.edu/cataloging/manuscript/5xx#540 [44] http://www.library.yale.edu/cataloging/manuscript/5xx#555 [45] http://www.library.yale.edu/cataloging/manuscript/5xx#510 [46] http://www.library.yale.edu/cataloging/manuscript/5xx#581 [47] http://www.library.yale.edu/cataloging/manuscript/5xx#562 [48] http://www.library.vale.edu/cataloging/manuscript/5xx#561 [49] http://www.library.yale.edu/cataloging/manuscript/5xx#500 [50] http://www.library.vale.edu/cataloging/manuscript/5xx#590 [51] http://www.library.yale.edu/cataloging/manuscript/5xx#505 [52] http://www.library.yale.edu/cataloging/manuscript/5xx#502 [53] http://www.library.yale.edu/cataloging/manuscript/5xx#544 [54] http://www.library.vale.edu/cataloging/manuscript/5xx#580 [55] http://www.library.vale.edu/cataloging/manuscript/5xx#524 [56] http://www.library.yale.edu/cataloging/manuscript/6xx#600 [57] http://www.library.vale.edu/cataloging/manuscript/6xx#610 [58] http://www.library.yale.edu/cataloging/manuscript/6xx#611 [59] http://www.library.yale.edu/cataloging/manuscript/6xx#630 [60] http://www.library.yale.edu/cataloging/manuscript/6xx#650 [61] http://www.library.vale.edu/cataloging/manuscript/6xx#651 [62] http://www.library.yale.edu/cataloging/manuscript/6xx#655 [63] http://www.library.vale.edu/cataloging/manuscript/6xx#656 [64] http://www.library.yale.edu/cataloging/manuscript/6xx#69x [65] http://www.library.yale.edu/cataloging/manuscript/7xx#700 [66] http://www.library.yale.edu/cataloging/manuscript/7xx#710 [67] http://www.library.vale.edu/cataloging/manuscript/7xx#711 [68] http://www.library.yale.edu/cataloging/manuscript/7xx#730 [69] http://www.library.vale.edu/cataloging/manuscript/7xx#740 [70] http://www.library.vale.edu/cataloging/manuscript/7xx#773 [71] http://www.library.vale.edu/cataloging/manuscript/8xx#852 [72] http://www.library.yale.edu/cataloging/manuscript/8xx#856 [73] http://web.library.yale.edu/cataloging/manuscript [74] http://web.library.yale.edu/cataloging/manuscript/appendix-single-manuscript-instructions [75] https://msucataloging-manual.beinecke.library.vale.edu/ [76]

https://collaborate.library.yale.edu/BeineckeLibrary/MsUnit/CatMan/Wiki%20Pages/Home.aspx